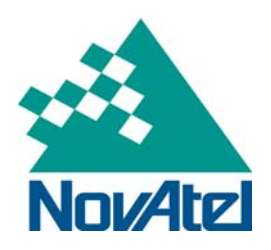

# **OEM628** Ethernet Configuration

**Application Note** 

NovAtel Inc. ■ 1120 – 68th Avenue N.E. Calgary, AB, Canada T2E 8S5 Tel: (403) 295-4500 ■ Fax: (403) 295-4501 ■ Internet: http://www.novatel.com ■ Email: gps@novatel.com

# **OEM628 Ethernet Configuration**

# Table of contents

| 1 Overview                                                              | 3  |
|-------------------------------------------------------------------------|----|
| 2 Required Hardware                                                     | 3  |
| 3 Static IP Address Configuration                                       | 4  |
| 3.1 PC Static IP Address configuration – Windows XP with SP3            | 5  |
| 3.2 PC Static IP Address configuration – Windows 7                      | 10 |
| 3.3 Confirming Ethernet Setup                                           | 16 |
| 4 Dynamic IP Address Configuration                                      | 17 |
| 5 Ethernet Power On/Off                                                 | 20 |
| 6 NovAtel Base/Rover Configuration through Ethernet Connectivity        | 21 |
| 7 Large Com port Data Throughput                                        | 23 |
| 8 Network Transport of RTCM via Internet Protocol (NTRIP) Configuration | 24 |
| 8.1 NTRIP Server (NovAtel Base)                                         | 25 |
| 8.2 NTRIP Client (NovAtel Rover)                                        | 25 |
| A. Ethernet Commands and Logs                                           | 26 |
| B. CAT5 Cross-over Ethernet Cable Wiring Schematic                      | 34 |

# 1 Overview

This application note describes how to communicate with the OEM628 receiver by sending commands and obtaining logs through *Ethernet* interface and gives the step-by-step process for connecting the OEM628 through the Ethernet interface using NovAtel CDU or terminal, setting up a base/rover configuration through Ethernet connectivity, and utilizing the NTRIP interface. PC/laptop Ethernet port connections are also described for both Windows XP (with SP3) and Windows7 operating systems.

# 2 Required Hardware

The following hardware is required to setup an Ethernet interface to an OEM628 unit:

- user supplied PC/laptop with an available Ethernet, serial and/or USB port
- OEM628 with an OEM628 Dev Kit, power cable and serial communication cables
- one (1) RS-232 null modem cable
- two (2) CAT5 Ethernet cables
- optional USB-to-serial adaptor
- user supplied Ethernet network, hub or wired router
- one (1) or two (2) GNSS antenna GPS 702-GGL antennas
- one (2) or two (2) standard 5 meter 50 ohm TNC-to-TNC antenna cable

# 3 Static IP Address Configuration

For this configuration, unique IP addresses are assigned to both OEM628 and PC. TCP/IP will be used to for the connection in this simple network. This configuration can be used in a bench test environment to confirm Ethernet functionality. Connect the OEM628 as shown in the diagram below.

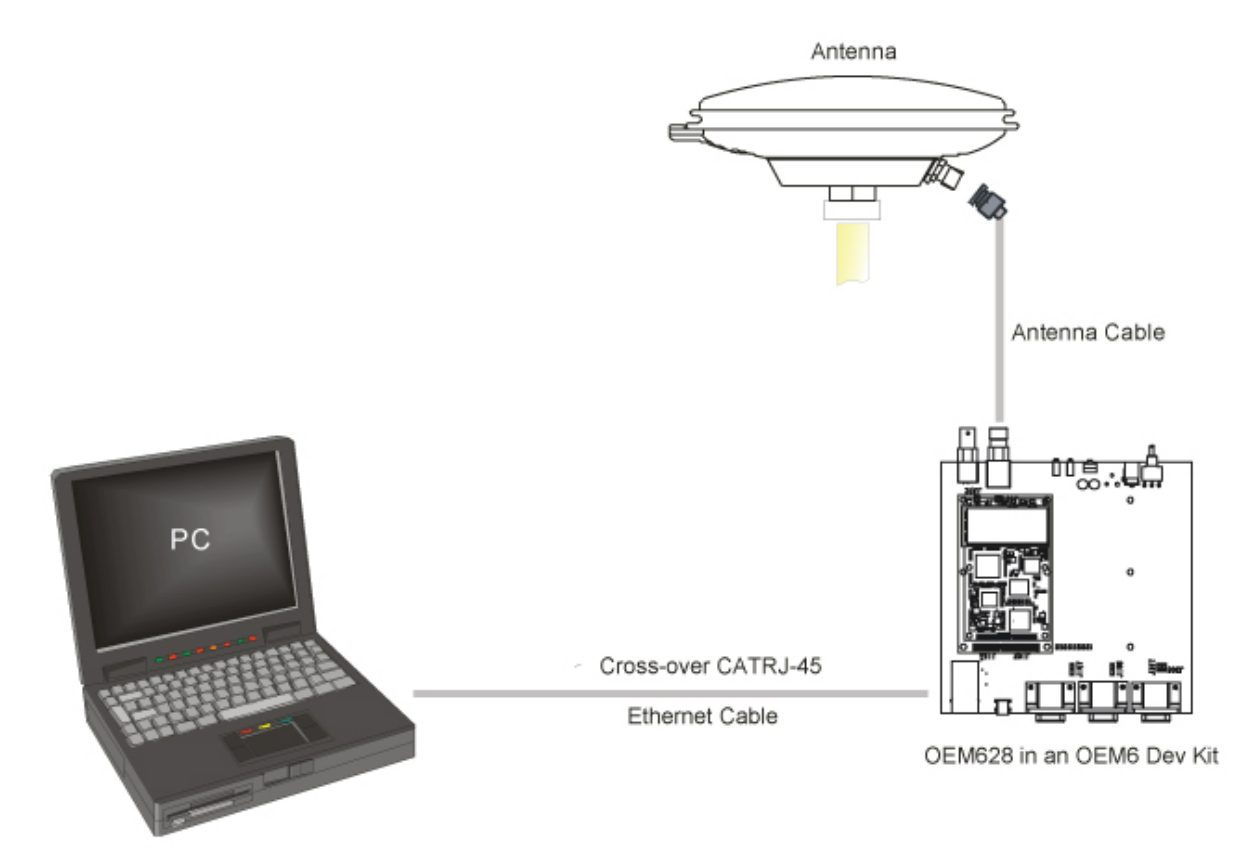

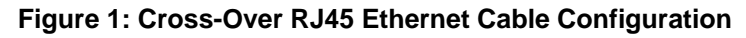

Note: The following static IP addresses will be assigned to the OEM628 to illustrate the setup:

IP address = 192.168.74.10 Subnet mask = 255.255.255.0 Gateway = 192.168.74.1

- 1. Connect to your OEM628 through a cross-over serial cable or a USB port with either NovAtel CDU or another terminal program such as Windows HyperTerminal. For more information on receiver communication, please refer to our online video tutorial *Communicating with the Receiver* found at <a href="http://www.novatel.com/support/knowledge-and-learning/video-tutorials-and-tech-presentations/">http://www.novatel.com/support/knowledge-and-learning/video-tutorials-and-tech-presentations/</a>.
- 2. Send the following commands:

ETHCONFIG ETHA AUTO AUTO AUTO AUTO ICOMCONFIG ICOM1 TCP :2000 IPCONFIG ETHA STATIC 192.168.74.10 255.255.255.0 192.168.74.1 SAVECONFIG **Note:** The receiver will echo with an <OK acknowledgement for each command entered.

| 🛤 NovAtel CDU                                                                                  |               |
|------------------------------------------------------------------------------------------------|---------------|
| Device View Tools Help                                                                         |               |
| 🧿 📁 🔚 . 🧶 🌑 📖 📰 🔘 🔩 📍 сомі                                                                     | *<br>*        |
| [COM1]<br>[COM1] ethconfig etha auto auto auto                                                 |               |
| <ok<br>[COM1]<br/>[COM1] icomconfig icom1 tcp :2000</ok<br>                                    |               |
| <ok<br>[COM1]<br/>[COM1] ipconfig etha static 192.168.74.10 255.255.255.0 192.168.74.1</ok<br> |               |
| <ok<br>[COM1]</ok<br>                                                                          |               |
|                                                                                                | >             |
| jipconfig etha static 192.168.74.10 255.255.255.0 192.168.74.1                                 | <u>E</u> nter |
|                                                                                                |               |

To confirm the TCP/IP configuration, issue the following command:

LOG IPCONFIG ONCE

To configure your computer with a pre-assigned static IP address, follow the steps listed in Section 3.1 for Windows XP running Service Pack 3 or skip to Section 3.2 for Windows7.

## 3.1 PC Static IP Address configuration – Windows XP with SP3

Follow these steps to set up a pre-assigned static IP address. The following static IP addresses will be assigned to the PC:

IP address = 192.168.74.11 Subnet mask = 255.255.255.0 Gateway = 192.168.74.1 1. Select START | Settings | Network Connections.

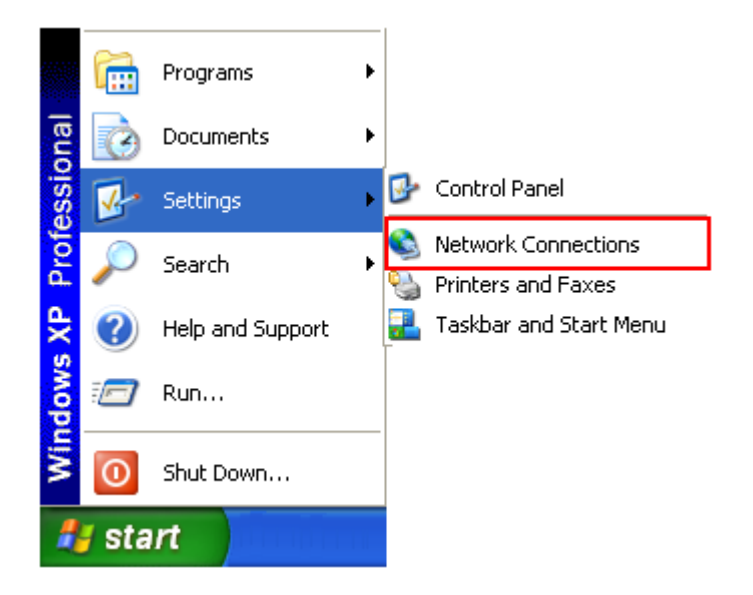

2. Right click on Local Area Connection and select Properties.

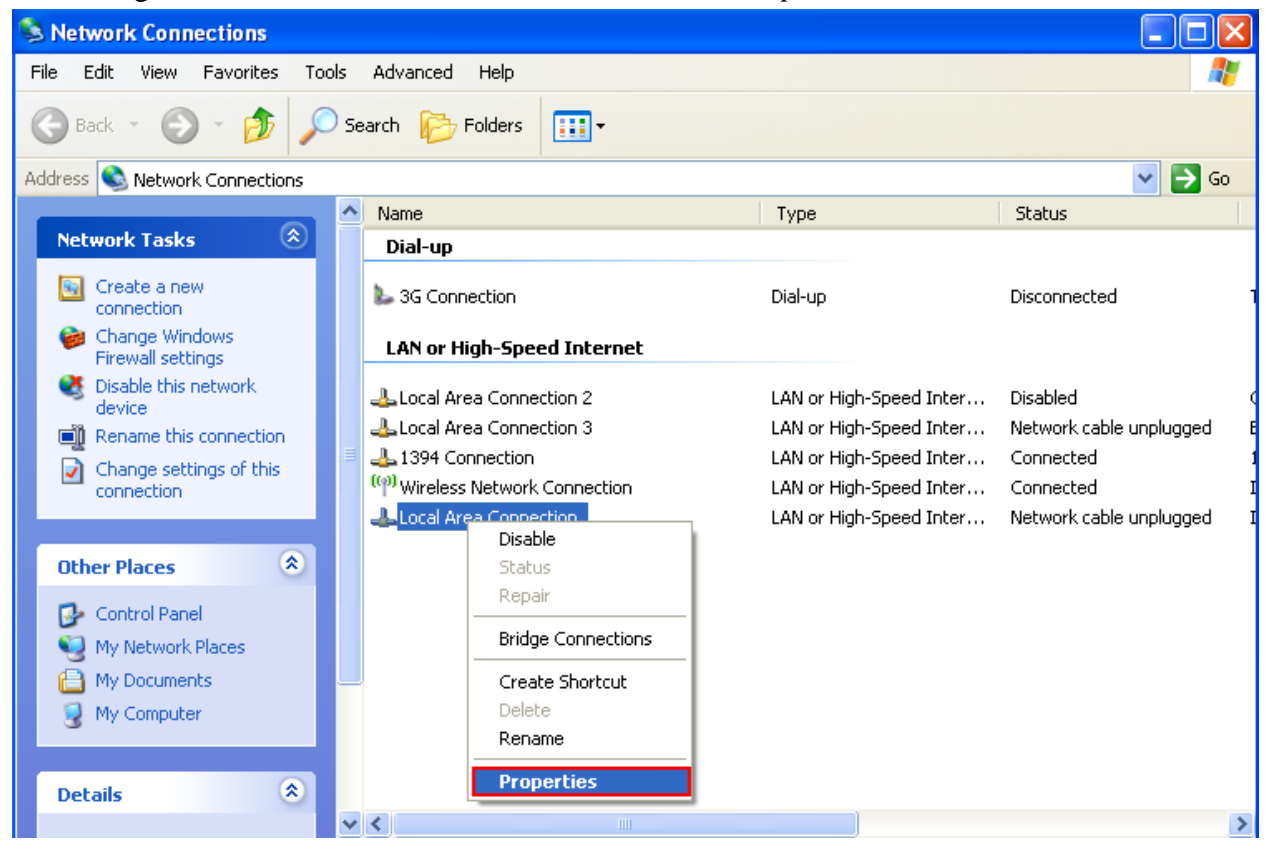

3. Select Internet Protocol (TCP/IP) | Properties.

| 🕹 Local Area Connection Properties 🛛 🔹 💽                                                                                                    |  |  |  |
|----------------------------------------------------------------------------------------------------|--|--|--|
| General Advanced                                                                                                    |  |  |  |
| Connect using:                                                                                                    |  |  |  |
| Intel(R) 82566MM Gigabit Network C Configure                                                                                                    |  |  |  |
| This connection uses the following items:                                                                                                    |  |  |  |
| ✓       Image: File and Printer Sharing for Microsoft Networks         ✓       Image: File and Printer Sharing for Microsoft Networks         ✓       Image: File and Printer Sharing for Microsoft Networks |  |  |  |
|                                                                                                    |  |  |  |
| Install Uninstall Properties                                                                                                    |  |  |  |
| Description                                                                                                    |  |  |  |
| Transmission Control Protocol/Internet Protocol. The default<br>wide area network protocol that provides communication<br>across diverse interconnected networks.                                                                                                    |  |  |  |
| Show icon in notification area when connected Notify me when this connection has limited or no connectivity                                                                                                    |  |  |  |
| OK Cancel                                                                                                    |  |  |  |

4. Define the static IP address configuration on your PC's Ethernet port, select *OK* to incorporate the settings.

| Internet Protocol (TCP/IP) Properties                                                                                                    |                                                                                                    |  |  |
|----------------------------------------------------------------------------------------------------|----------------------------------------------------------------------------------------------------|--|--|
| General                                                                                                    |                                                                                                    |  |  |
| You can get IP settings assigned automatically if your network supports this capability. Otherwise, you need to ask your network administrator for the appropriate IP settings |                                                                                                    |  |  |
| O Obtain an IP address automatically O Use the following IP address:                                                                                                    | Note: This value ranges from 0-255. It also excludes the value already assigned to the static IP address |  |  |
| IP address:                                                                                                    | 192 . 168 . 74 . 11                                                                                      |  |  |
| S <u>u</u> bnet mask:                                                                                                    | 255.255.255.0                                                                                            |  |  |
| Default gateway:                                                                                                    | 192.168.74.1                                                                                             |  |  |
| <ul> <li>○ D<u>b</u>tain DNS server address automatically</li> <li>○ Us<u>e</u> the following DNS server addresses:</li> <li>Preferred DNS server:</li> </ul>                  |                                                                                                    |  |  |
| Alternate DNS server:                                                                                                    | · · ·                                                                                                    |  |  |
| Ad <u>v</u> anced                                                                                                    |                                                                                                    |  |  |
|                                                                                                    | OK Cancel                                                                                                |  |  |

5. Click *Close* when finished.

| 🕹 Local Area Connection Properties 🛛 🔹 💽                                                                                                    |  |  |
|----------------------------------------------------------------------------------------------------|--|--|
| General Advanced                                                                                                    |  |  |
| Connect using:                                                                                                    |  |  |
| Intel(R) 82566MM Gigabit Network C Configure                                                                                                    |  |  |
| This connection uses the following items:                                                                                                    |  |  |
| Client for Microsoft Networks Sunbelt Software Firewall NDIS IM Filter Deterministic Network Enhancer File and Printer Sharing for Microsoft Networks |  |  |
| Install Uninstall Properties Description Allows your computer to access resources on a Microsoft network.                                             |  |  |
| <ul> <li>Show icon in notification area when connected</li> <li>Notify me when this connection has limited or no connectivity</li> </ul>              |  |  |
| Close Cancel                                                                                                    |  |  |

6. Once completed, please proceed to Section 3.3.

# 3.2 PC Static IP Address configuration – Windows 7

1. Select *Start* | *Control Panel*.

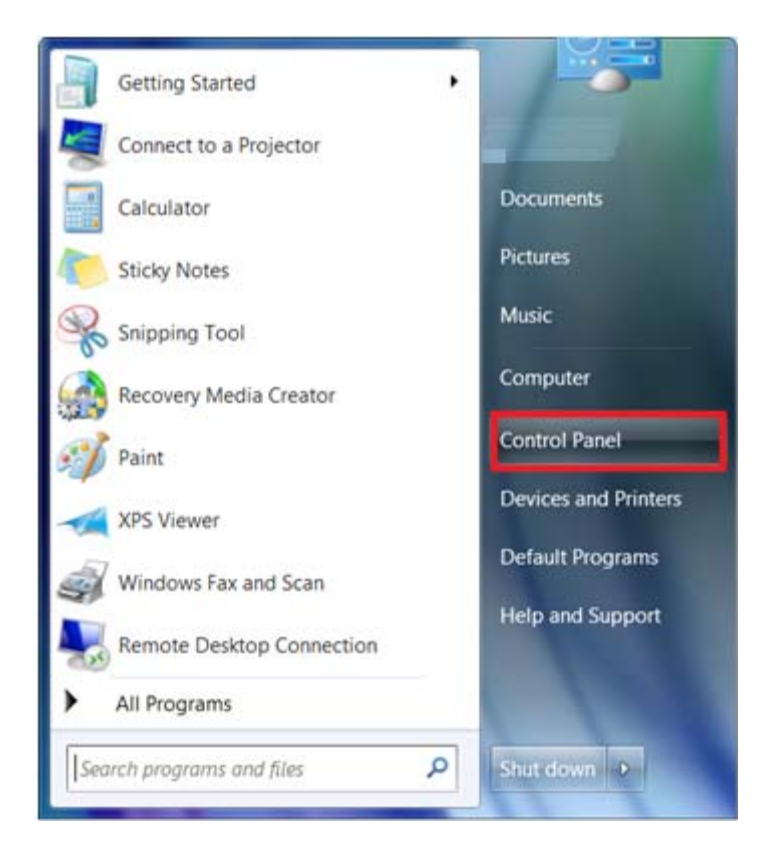

2. Select View network status under Network and Internet.

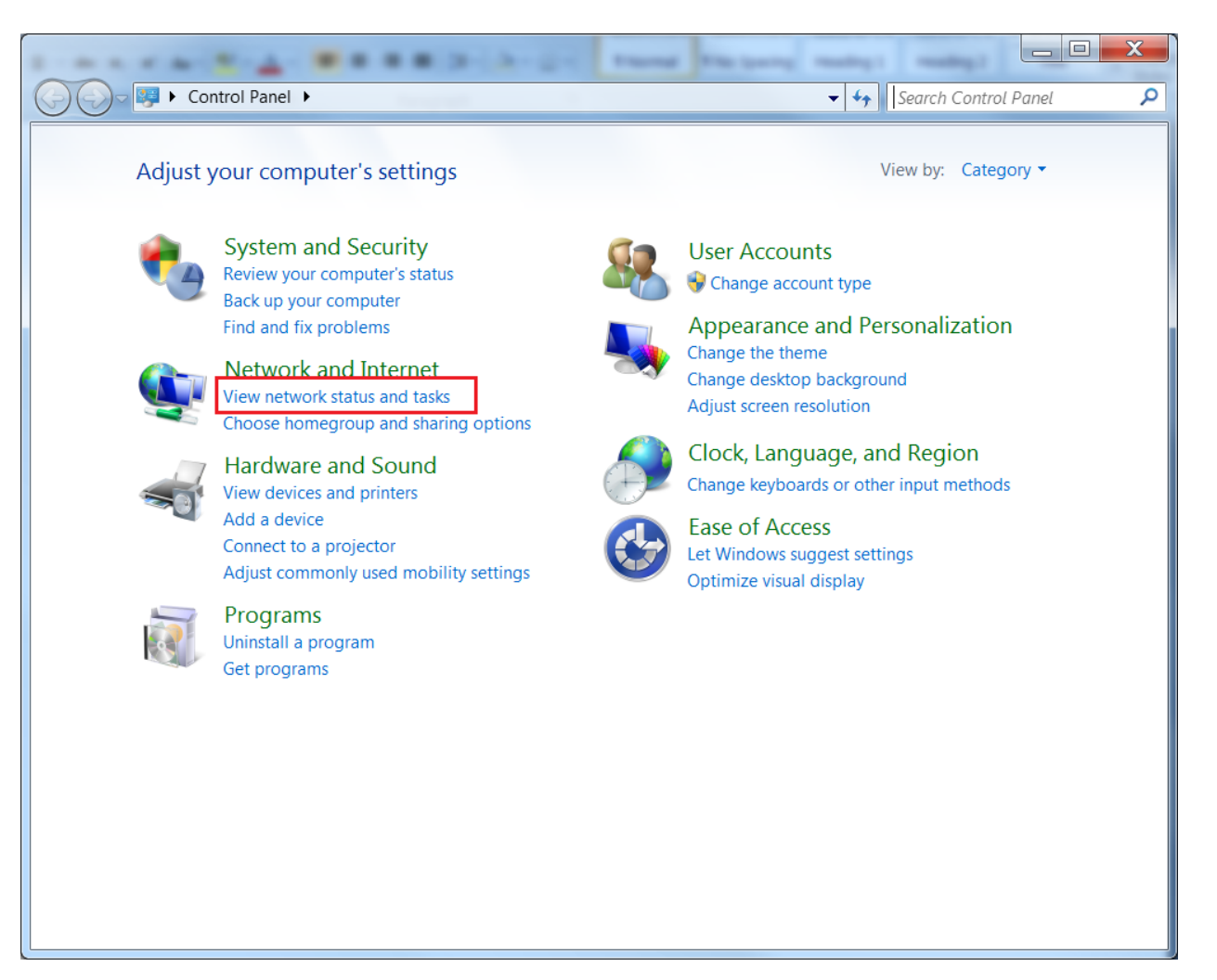

3. Left mouse click on *Local Area Connection*.

|                              | B B B D- D- D- D- Tang                                                                       |                                                               |
|------------------------------|----------------------------------------------------------------------------------------------|---------------------------------------------------------------|
| 🚱 💭 🗢 💐 🕨 Control Panel 🕨    | Network and Internet   Network and Sharing Center                                            | - 4 Search Control Panel                                      |
| Control Panel Home           | View your basic network information and                                                      | e connections                                                 |
| Manage wireless networks     | i i i i i i i i i i i i i i i i i i i                                                        | See full map                                                  |
| Change adapter settings      | TO\$43714 corp poyatel ca                                                                    | Internet                                                      |
| Change advanced sharing      | (This computer)                                                                              | internet                                                      |
| settings                     | View your active networks                                                                    | Connect or disconnect                                         |
|                              | corp.novatel.ca<br>Domain network                                                            | Access type: Internet<br>Connections: 🥙 Local Area Connection |
|                              | Change your networking settings                                                              |                                                               |
|                              | Set up a new connection or network<br>Set up a wireless, broadband, dial-up, ad ho<br>point. | c, or VPN connection; or set up a router or access            |
|                              | Connect to a network<br>Connect or reconnect to a wireless, wired, di                        | al-up, or VPN network connection.                             |
|                              | Choose homegroup and sharing options                                                         |                                                               |
|                              | Access files and printers located on other ne                                                | twork computers, or change sharing settings.                  |
| See also<br>HomeGroup        | Troubleshoot problems<br>Diagnose and repair network problems, or g                          | et troubleshooting information.                               |
| Intel® PROSet/Wireless Tools |                                                                                              | -                                                             |
| Internet Options             |                                                                                              |                                                               |
| Windows Firewall             |                                                                                              |                                                               |

4. Click on *Properties*.

| Local Area Connect | ion Status |                    | X |
|--------------------|------------|--------------------|---|
| General            |            |                    |   |
| Connection         |            |                    | _ |
| IPv4 Connectivity: |            | Internet           |   |
| IPv6 Connectivity: |            | No Internet access |   |
| Media State:       |            | Enabled            |   |
| Duration:          |            | 00:14:56           |   |
| Speed:             |            | 100.0 Mbps         |   |
| Details            |            |                    |   |
| Activity           |            |                    | _ |
|                    | Sent —     | Received           |   |
| Bytes:             | 3,899,621  | 89,612,677         |   |
| Properties         | Disable    | Diagnose           |   |
|                    |            | Close              |   |

5. Select Internet Protocol Version 4 (TCP/IPv4) and click on Properties.

| Local Area Connection Properties                                                                                                    | X    |  |
|----------------------------------------------------------------------------------------------------|------|--|
| Networking Sharing                                                                                                    |      |  |
| Connect using:                                                                                                    |      |  |
| Intel(R) 82567LM Gigabit Network Connection                                                                                                    |      |  |
| Configure.                                                                                                    |      |  |
| This connection uses the following items:                                                                                                    | _    |  |
| Client for Microsoft Networks Sunbelt Software Firewall NDIS IM Filter Octoministic Network Enhancer QoS Packet Scheduler File and Printer Sharing for Microsoft Networks Internet Protocol Version 6 (TCP/IPv6) Internet Protocol Version 4 (TCP/IPv4) Internet Protocol Version 4 (TCP/IPv4) |      |  |
|                                                                                                    |      |  |
| Transmission Control Protocol/Internet Protocol. The default wide<br>area network protocol that provides communication across<br>diverse interconnected networks.                                                                                                    |      |  |
| ОК Саг                                                                                                    | ncel |  |

6. Enter the following static IP addresses:

| Internet Protocol Version 4 (TCP/IPv4) Properties                                                                                                    |                    |  |  |
|----------------------------------------------------------------------------------------------------|--------------------|--|--|
| General                                                                                                    |                    |  |  |
| You can get IP settings assigned automatically if your network<br>supports this capability. Otherwise, you need to ask your network<br>administrator for the appropriate IP settings. |                    |  |  |
| Obtain an IP address automatic                                                                                                    | ally               |  |  |
| Ouse the following IP address:                                                                                                    |                    |  |  |
| IP address:                                                                                                    | 192.168.74.11      |  |  |
| Subnet mask:                                                                                                    | 255.255.255.0      |  |  |
| Default gateway:                                                                                                    | 192 . 168 . 74 . 1 |  |  |
| Obtain DNS server address automatically                                                                                                    |                    |  |  |
| • Use the following DNS server a                                                                                                    | ddresses           |  |  |
| Preferred DNS server:                                                                                                    |                    |  |  |
| Alternate DNS server:                                                                                                    | • • •              |  |  |
| Validate settings upon exit                                                                                                    | Advanced           |  |  |
|                                                                                                    | OK Cancel          |  |  |

7. Select *OK* when completed and proceed to Section 3.3.

## 3.3 Confirming Ethernet Setup

- 1. Connect using NovAtel CDU's Network connection or any third party terminal program that supports TCP/IP connections.
- 2. Enter the assigned static IP address and predefined port number
  - **Note:** The port number is defined from the ICOMCONFIG log. ICOM1 is the assigned virtual port for Ethernet connectivity.

| Options                    |                     | × |
|----------------------------|---------------------|---|
| Preferences Configurations |                     |   |
| ◆ — 喧<br>Ethemet<br>T      | pe Network          |   |
| Network Settin             | gs                  |   |
| IP Addr                    | rss: [192.168.74.10 |   |
| F                          | ort: 2000           |   |
| Proto                      |                     |   |
|                            |                     |   |
|                            |                     |   |
|                            |                     |   |
|                            | OK Cancel           |   |

[ICOM1] appears in the console window when communication has been successfully established (see below).

| 🗯 NovAtel CDU            |               |
|--------------------------|---------------|
| Device View Tools Help   |               |
| 😮 🎾 🗐 🧶 🌑 💷 🔤 🌑 🔩 🔭 сома | *             |
| COM4 - Console Window    | ×             |
| <ok<br>[ICOM1]</ok<br>   |               |
|                          | ~             |
|                          | >             |
|                          | <u>E</u> nter |
| Tx Rx                    |               |

# 4 Dynamic IP Address Configuration

For this configuration, a direct connection is made from the OEM628 to a Dynamic Host Communication Protocol (DHCP) network and into a PC. The DHCP server will automatically assign IP addresses to the OEM628, based on its predetermined free IP addresses. Use this configuration in a bench test environment to confirm Ethernet functionality.

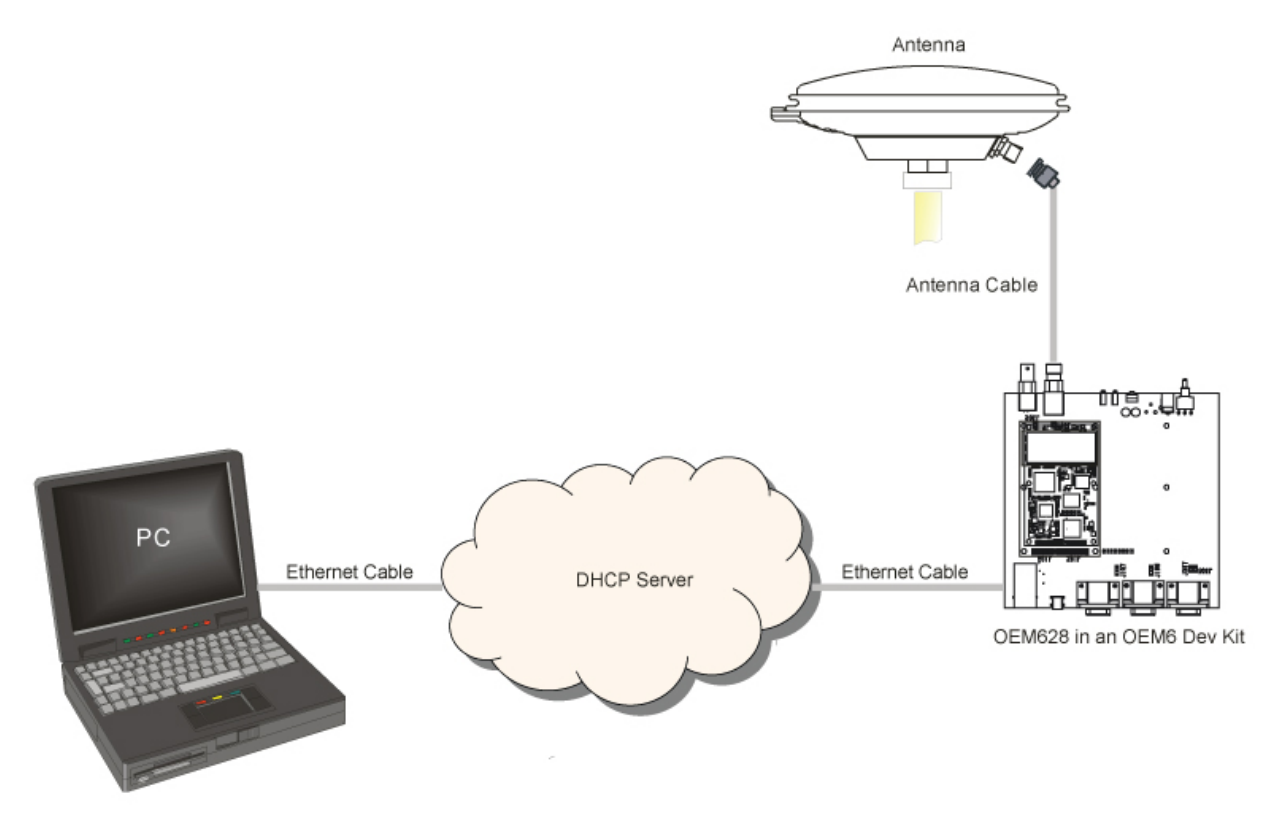

#### Figure 2: Dynamic IP Address Configuration through a DHCP Server

To set up a Dynamic IP Address Configuration, follow these steps:

- Connect to your OEM628 through a serial or USB port with either NovAtel CDU or another terminal program such as Windows HyperTerminal. For more information on receiver communication, please refer to our online video tutorial *Communicating with the Receiver* found at <u>http://www.novatel.com/support/knowledge-and-learning/video-</u> tutorials-and-tech-presentations/.
- 2. Send the following commands:

```
ETHCONFIG ETHA AUTO AUTO AUTO AUTO
```

**Note:** Enable the Ethernet port after a factory reset command.

LOG IPSTATUS ONCE

Note: This obtains the assigned IP address to the OEM628 from the network

LOG IPCONFIG ONCE

**Note:** This command is to confirm that DHCP is enabled.

| 🕫 NovAtel CDU                                                                                                    |                             |
|----------------------------------------------------------------------------------------------------|-----------------------------|
| Device View Tools Help                                                                                                    |                             |
| (2) > [.] (2) > [.] (2) > [.] (3) > [.] (4) > [.] (5) = [.] (5) = [.] (6) = [.] (7) > [.] (7) > [.] (7) | ) 🔵 🔝 🔝 A 🔭 Active Config ဳ |
| [COM1] ethconfig etha auto auto                                                                                                    |                             |
| <ok<br>[COM1]<br/>[COM1] log ipstatus once</ok<br>                                                                                                    |                             |
| <ok<br>[COM1]<br/><ipstatus 0="" 00000000="" 1620="" 411014.262="" 6293<br="" 7fe2="" 93.5="" com1="" finesteering="">&lt; 1</ipstatus></ok<br>                                                                                                    |                             |
| < ETHA "198.161.79.245" "255.255.255.0" "198.161.79.1"<br>< 1<br>< "198.161.72.85"<br>[COM1]                                                                                                    | E                           |
| [COM1] log ipconfig once<br><ok<br>[COM1]<br/><ipconfig 0="" 0.301="" 00000000="" 3e3c="" 6293<br="" 90.0="" com1="" unknown="">&lt; ETHA DHCP "" "" ""<br/>[COM1]</ipconfig></ok<br>                                                                                                    |                             |
| 2                                                                                                    | >                           |
| log ipconfig once                                                                                                    | Enter                       |
| Tx Bx                                                                                                    | 👸 N/A % 0 kb/s              |

ICOMCONFIG ICOM1 TCP :2000

Note: This command assigns the TCP/IP port number

#### LOG ICOMCONFIG ONCE

### Note: This command confirms the assigned port number to ICOM1

| 🎫 NovAtel CDU                                                                                                    |                |
|----------------------------------------------------------------------------------------------------|----------------|
| Device View Tools Help                                                                                                    |                |
| 2 🗩 🔒 🔮 🌑 💷 🔤 🜒 🚺 🕘 🥘                                                                                                    | Active Config  |
| OEM628 - Console Window                                                                                                    | ×              |
| [COM1]<br>[COM1] icomconfig icom1 tcp :2000<br><ok<br>[COM1]<br/>[COM1] log icomconfig</ok<br>                                                                                                    |                |
| <ul> <li><ok< li=""> <li>[COM1]</li> <li><icomconfig 00000000="" 1620="" 1faa="" 2="" 411161.711="" 6293<="" 90.0="" com1="" finesteering="" li=""> <li>&lt; ICOM1 TCP ":2000" ALL</li> <li><icomconfig 0="" 0.318="" 00000000="" 1="" 1faa="" 6293<="" 90.0="" com1="" li="" unknown=""> <li>&lt; ICOM2 TCP ":3002" ALL</li> <li><icomconfig 0="" 0.320="" 00000000="" 1faa="" 6293<="" 90.0="" com1="" li="" unknown=""> <li>&lt; ICOM3 TCP ":3003" ALL</li> </icomconfig></li></icomconfig></li></icomconfig></li></ok<></li></ul> | 3              |
| [COM1]                                                                                                    | ~              |
| <u>x</u>                                                                                                    |                |
| log icomconfig                                                                                                    | <u>E</u> nter  |
| III Tx III Rx                                                                                                    | 🎇 N/A % 0 kb/s |

3. Using NovAtel CDU or another terminal program, establish connection with the dedicated IP address and port number assigned in Step 2. IP address is provided by the IPSTATUS log.

| Options                                                                                                    |         |           |
|----------------------------------------------------------------------------------------------------|---------|-----------|
| Preferences Configurations   • • • • Device Type   OEM628 Type   Network Settings   Device type:   IP Address:   Port:   Protocol: | Network |           |
|                                                                                                    |         | OK Cancel |

[ICOM1] appears in the console window when communication has been successfully established.

| 🛤 NovAtel CDU          |               |
|------------------------|---------------|
| Device View Tools Help |               |
| 🕐 📜 🕘 🌑 💷 🔤 🔘 🔩 📜 сом  | »<br>•        |
| CDM4 - Console Window  | ×             |
| <ok<br>[ICOM1]</ok<br> |               |
| <u> </u>               | >             |
|                        | <u>E</u> nter |
| Tx Rx                  | 4             |

# 5 Ethernet Power On/Off

The OEM628 is equipped with the ability to enable or disable the Ethernet com port. With the Ethernet port disabled, the power consumption of the board is reduced by approximately 250 mW. The factory default of the OEM628 has power to the Ethernet disabled.

Factory default is: ETHCONFIG ETHA AUTO AUTO AUTO

Following these steps to enable the Ethernet port:

- Connect to your OEM628 through a serial or USB port with either NovAtel CDU or another terminal program such as Windows HyperTerminal. For more information on receiver communication, please refer to our online video tutorial *Communicating with the Receiver* found at <u>http://www.novatel.com/support/knowledge-and-learning/videotutorials-and-tech-presentations/.
  </u>
- 2. Send the following commands:

ETHCONFIG ETHA AUTO AUTO AUTO AUTO SAVECONFIG

**Note:** The Ethernet module will be powered down after a factory reset. Issue the SAVECONFIG command to save this setting.

For more information about the ETHCONFIG command, see Section A.3.

# 6 NovAtel Base/Rover Configuration through Ethernet Connectivity

You can either assign a static IP address or connect through the DHCP server on your network. For full static/DHCP IP address configurations, see Sections 3 and 4.

- Establish communication with the base and rover OEM628 receivers. Refer to the OEM6 Family Quick Reference Guide and the OEM6 Family Installation and Operation Guide found on our Website at <u>http://www.novatel.com/support/firmware-software-and-manuals/product-manuals-and-doc-updates/oem6/</u> for more details about how to do this.
- 2. Connect the power cable to the OEM628 receiver(s) and apply power to the unit(s).

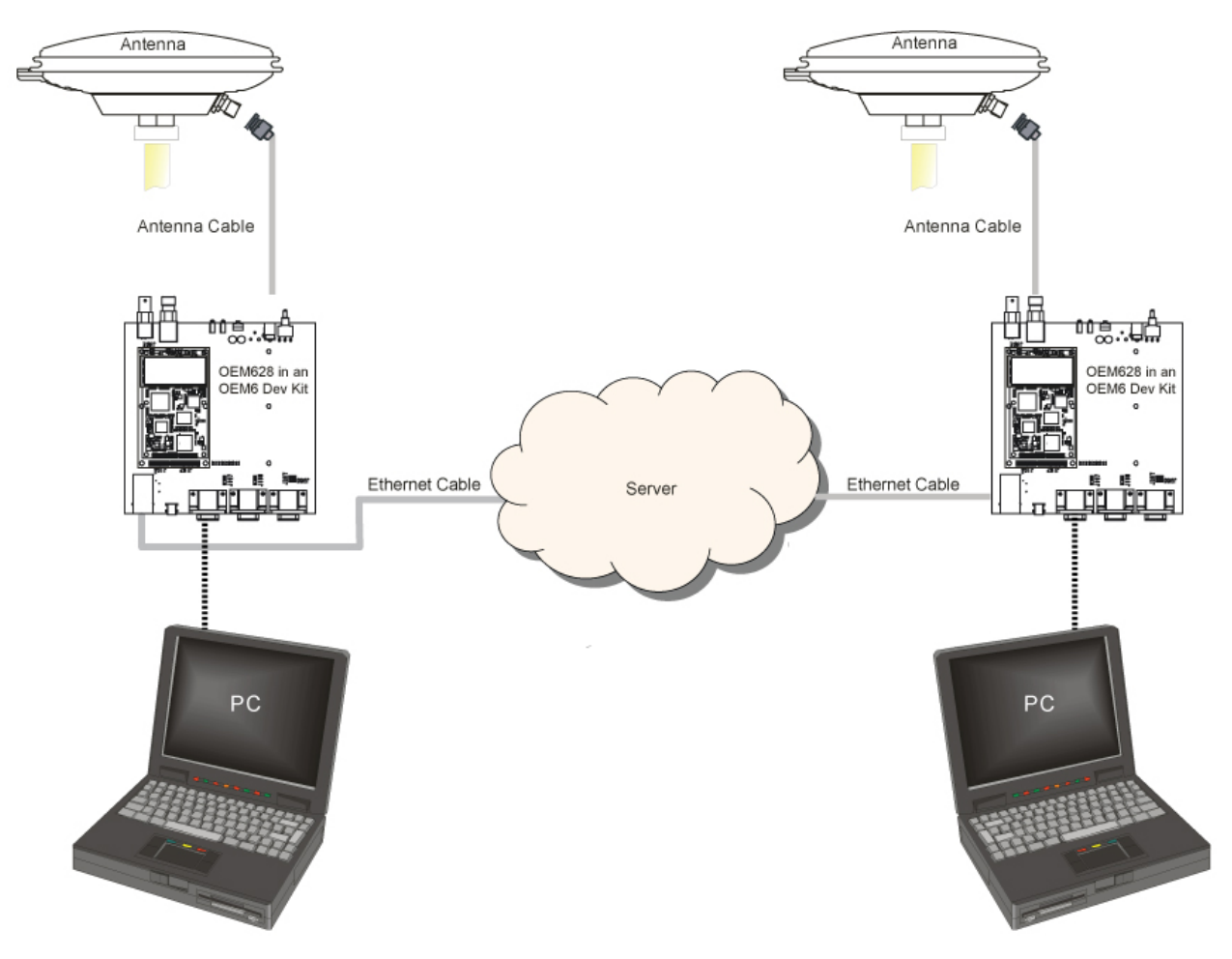

Figure 3: Base/Rover Ethernet Setup

- 3. Connect the Ethernet cables to both Ethernet ports on the OEM628 receivers.
- 4. Establish your Ethernet connection, either static or dynamic configurations, by referring to Sections 3 or 4, respectively.

5. Send the following commands to each receiver either through serial, USB or Ethernet ports:

```
Base:
FIX POSITION <lat> <long> <height>
interfacemode icom1 none rtca off
log icom1 rtcaobs2 ontime 1
log icom1 rtcaref ontime 10
log icom1 rtca1 ontime 5
SAVECONFIG
Rover:
ICOMCONFIG ICOM1 TCP <base ip address>:<base port #>
INTERFACEMODE ICOM1 RTCA NONE OFF
LOG BESTPOSA ONTIME 1 (optional)
SAVECONFIG
```

Use the BESTPOS log to confirm that the OEM628 rover is in RTK mode.

# 7 Large Com port Data Throughput

For high data rate Ethernet logging using TCP/IP, Window's DAA (Delayed Ack Algorithm) needs to be disabled for complete data logging because data gaps are present due to Window's Ethernet buffer.

DISCLAIMER: Proceed at your own risk. Registry may damage the operation of your PC if done incorrectly. Editing the Windows Registry is for advanced Microsoft Windows users. NovAtel Inc. is not able to provide any technical support for any actions you take regarding information found in Microsoft's Knowledge Base.

Windows XP (SP3) and Windows Server 2003:

http://support.microsoft.com/kb/328890

http://support.microsoft.com/kb/815230

# 8 Network Transport of RTCM via Internet Protocol (NTRIP) Configuration

NTRIP is an application protocol used to stream GNSS differential correction data over the internet. NovAtel provides NTRIP server and client functionality. For more information about NovAtel's NTRIP, refer to our NTRIP Product Sheet on our Website at <a href="http://www.novatel.com/assets/Documents/Papers/Ethernet\_NTRIP.pdf">http://www.novatel.com/assets/Documents/Papers/Ethernet\_NTRIP.pdf</a>

NovAtel gives you the capability of configuring either an NTRIP server or an NTRIP client. The NTRIP caster is an HTTP internet service provided by third party sources, acting as a communication medium between NTRIP servers and NTRIP Clients.

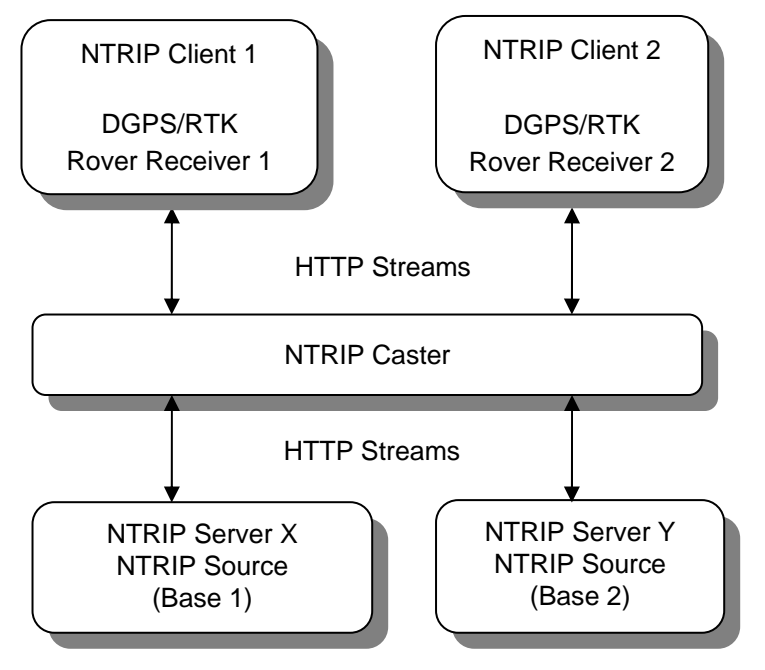

Figure 4: NTRIP System

For a full list of NTRIP casters, refer to the following link: <u>http://www.rtcm-ntrip.org/home</u>. The following configuration is recommended for optimal RTK performance, configuration of a NovAtel base and a NovAtel rover through a third party NTRIP caster.

- 1. Establish communication with the base and rover OEM628 receivers. Refer to the *OEM6 Family Quick Reference Guide* and the *OEM6 Family Installation and Operation Guide* found on our Website at <u>http://www.novatel.com/support/firmware-</u> <u>software-and-manuals/product-manuals-and-doc-updates/oem6/</u> for more details about how to do this.
- 2. Connect the Ethernet cable to the Ethernet ports on both the OEM628s. For this setup, it is suggested to use a cross-over Ethernet cable.
- 3. Establish your Ethernet connection, either static or dynamic configurations, by referring to Sections 3 or 4, respectively.

# 8.1 NTRIP Server (NovAtel Base)

Use the following commands to enable the OEM628 as an NTRIP Server:

```
NTRIPCONFIG NCOM1 SERVER V2<sup>1</sup> <endpoint><sup>1</sup> <mountpoint><sup>1</sup>
<username><sup>1</sup> <password> ETHA
INTERFACEMODE NCOM1 NONE RTCA OFF
FIX POSITION <lat> <long> <height>
LOG NCOM1 RTCAOBS2 ONTIME 1
LOG NCOM1 RTCAREF ONTIME 10
LOG NCOM1 RTCA1 ONTIME 1
SAVECONFIG
```

## 8.2 NTRIP Client (NovAtel Rover)

Use the following commands to enable the OEM628 as an NTRIP Client:

```
ETHCONFIG ETHA AUTO AUTO AUTO AUTO
NTRIPCONFIG NCOM1 CLIENT V1 <sup>1</sup> <endpoint><sup>1</sup> <mountpoint><sup>1</sup>
<username><sup>1</sup> <password > ETHA
```

**Note:** If you are using a specific Network RTK system, certain NMEA strings are required to be sent from the rover back to the RTK network. For example, if you are connected to the VRS mount point, the rover is required to send its position to the network in a standard NMEA (National Marine Electronics Association) GGA message. This can be achieved by issuing the following command: LOG NCOMx GPGGA ONTIME 5, until data is received by the caster. For more information about Network RTK options and properties, refer to our *Application Note on Network RTK for OEMV Receivers* found on our website at <a href="http://www.novatel.com/support/knowledge-and-learning/published-papers-and-documents/application-notes/">http://www.novatel.com/support/knowledge-and-learning/published-papers-and-documents/application-notes/</a>.

The following is an NTRIP Client configuration example without the use of a Network RTK system:

INTERFACEMODE NCOM1 RTCA NONE OFF RTKSOURCE AUTO ANY PSRDIFFSOURCE AUTO ANY LOG BESTPOS ONTIME 1 (optional) SAVECONFIG

<sup>&</sup>lt;sup>1</sup> For information about published NTRIP casters, refer to this Website: <u>http://www.rtcm-ntrip.org/home</u>.

# A. ETHERNET COMMANDS AND LOGS

# A.1 DNSCONFIG Command

This command is part of the Ethernet set up. It configures the Domain Name Servers (DNS) so that hostnames can be used instead of IP addresses.

## Message ID: 1244

Abbreviated ASCII Syntax: DNSCONFIG number\_of\_DNS\_server IP

### **Factory Default:**

dnsconfig 0

## **ASCII Examples:**

DNSCONFIG 2 192.168.1.223 192.168.74.10

| Field # | Field Type          | ASCII<br>Value                   | Binary<br>Value | Data Description                                                                                                    | Format                             | Binary<br>Bytes | Binary<br>Offset |
|---------|---------------------|----------------------------------|-----------------|----------------------------------------------------------------------------------------------------|------------------------------------|-----------------|------------------|
| 1       | DNSCONFIG<br>Header | -                                | -               | This field contains the<br>command name or the<br>message header depending<br>on whether the command is<br>abbreviated ASCII, ASCII or<br>binary, respectively | -                                  | Н               | 0                |
|         |                     | None                             | 0               | Number of DNS server                                                                                                    | Enum                               | 4               | Н                |
| 2       | NumDNSServer        | 1 server                         | 1               |                                                                                                    |                                    |                 |                  |
|         |                     | 2 servers                        | 2               |                                                                                                    |                                    |                 |                  |
| 3       | IP address          | xxx.xxx.xxx<br>(10.0.0.2)        |                 | IP address of primary DNS server                                                                                                    | String                             | 16              | H+4              |
|         |                     | IP address xxx.xxx.<br>(10.0.0.2 |                 | (.XXX                                                                                                    | IP address of secondary DNS server |                 |                  |

## A.2 ECHO Command

This command sets a port o echo.

#### Message ID: 1247

Abbreviated ASCII Syntax: ECHO [port] [echo]

#### **Factory Default:**

echo com1 off echo com2 off echo com3 off echo aux off echo usb1 off echo usb2 off echo icom1 off echo icom2 off echo ncom1 off echo ncom2 off echo ncom3 off

ASCII Example: ECHO icom1 on

| Field<br># | Field Type     | ASCII<br>Value                       | Binary<br>Value | Data Description                                                                                                    | Format | Binary<br>Bytes | Binar<br>y<br>Offset |
|------------|----------------|--------------------------------------|-----------------|----------------------------------------------------------------------------------------------------|--------|-----------------|----------------------|
| 1          | ECHO<br>Header | -                                    | -               | This field contains the<br>command name or the<br>message header depending<br>on whether the command is<br>abbreviated ASCII, ASCII or binary,<br>respectively | -      | Н               | 0                    |
| 2          | port           | See Table 1: COM<br>Port Identifiers |                 | Port to configure.<br>(default = THISPORT)                                                                                                    | Enum   | 4               | Н                    |
|            |                | OFF                                  | 0               | Echo is off.                                                                                                    | Enum   | 4               | H+4                  |
| 3          | ocho           | ON                                   | 1               | Echo is on                                                                                                    |        |                 |                      |
|            | echo           | AUTO                                 | 2               | Auto setting                                                                                                    |        |                 |                      |
|            |                | DEFAULT                              | 3               | Default setting                                                                                                    |        |                 |                      |

| Binary | ASCII    | Description          |
|--------|----------|----------------------|
| 1      | COM1     | COM port 1           |
| 2      | COM2     | COM port 2           |
| 3      | СОМЗ     | COM port 3           |
| 6      | THISPORT | The current COM port |
| 8      | ALL      | All COM ports        |
| 9      | XCOM1    | Virtual COM1 port    |
| 10     | XCOM2    | Virtual COM2 port    |
| 13     | USB1     | USB port 1           |
| 14     | USB2     | USB port 2           |
| 15     | USB3     | USB port 3           |
| 16     | AUX      | AUX port             |
| 17     | ХСОМ3    | Virtual COM3 port    |
| 23     | ICOM1    |                      |
| 24     | ICOM2    | Virtual serial ports |
| 25     | ICOM3    |                      |
| 26     | NCOM1    |                      |
| 27     | NCOM2    | NIKIP ports          |
| 28     | NCOM3    |                      |

#### **Table 1: COM Port Identifiers**

# A.3 ETHCONFIG Command

This command allows Ethernet physical layer configuration.

### Message ID: 1245

Abbreviated ASCII Syntax: ETHCONFIG interface\_name [speed] [duplex] [crossover] [power\_mode]

## **Factory Default:**

ETHCONFIG etha auto auto auto auto

ASCII Example: ETHCONFIG etha 100 full mdix normal

| Field # | Field Type | ASCII<br>Value | Binary<br>Value | Data Description                                    | Format | Binary<br>Bytes | Binary<br>Offset |
|---------|------------|----------------|-----------------|-----------------------------------------------------|--------|-----------------|------------------|
|         |            | -              | -               | This field contains the                             | -      | Н               | 0                |
|         |            |                |                 | command name or the                                 |        |                 |                  |
| 1       | ETHCONFIG  |                |                 | message header depending                            |        |                 |                  |
|         | Header     |                |                 | on whether the command is                           |        |                 |                  |
|         |            |                |                 | abbreviated ASCII, ASCII or<br>binary, respectively |        |                 |                  |
|         |            |                |                 |                                                     | Enum   | 4               | Н                |
| 2       | interface  | ETHA           | 2               |                                                     |        |                 |                  |
|         |            |                |                 |                                                     |        |                 |                  |
|         |            | AUTO           | 1               | Auto-negotiate speed (default)                      | Enum   | 4               | H+4              |
| 3       | speed      | 10             | 2               | Force 10BaseT                                       |        |                 |                  |
|         |            | 100            | 3               | Force 100BaseT                                      |        |                 |                  |
|         |            | AUTO           | 1               | Auto-negotiate duplex                               | Enum   | 4               | H+8              |
|         | duplex     | HALF           | 2               | Force half duplex                                   |        |                 |                  |
|         |            | FULL           | 3               | Force full duplex                                   |        |                 |                  |
|         |            | AUTO           | 1               | Auto-detect crossover                               | Enum   | 4               | H+12             |
|         | crossover  | MDI            | 2               | Force MDI (straight through)                        |        |                 |                  |
|         |            | MDIX           | 3               | Force MDIX (crossover)                              |        |                 |                  |
|         |            | AUTO           | 1               | Energy detect mode                                  | Enum   | 4               | H+16             |
|         | power mode | POWER<br>DOWN  | 2               | Soft power down mode                                |        |                 |                  |
|         |            | NORMAL         | 3               | Normal mode                                         |        |                 |                  |

# A.4 ICOMCONFIG Command

This command is used for Ethernet set up. It allows you to configure the transport/application layer of the configuration.

#### Message ID: 1248

**Abbreviated ASCII Syntax:** ICOMCONFIG [port] protocol [endpoint] [interface name]

#### **Factory Default:**

icomconfig icom1 tcp :3001 icomconfig icom2 tcp :3002 icomconfig icom3 tcp :3003

ASCII Examples: ICOMCONFIG ICOM1 TCP :2000 ETHA

**Note:** Due to security concerns, the configuration ICOMCONFIG UDP : 3000 should only be used by customers on a closed system, that is, board to board. NovAtel is not liable for any security breaches that may occur if not used on a closed system.

| Field # | Field Type           | ASCII<br>Value                                                      | Binary Value | Data Description                                                                                                    | Format | Binary<br>Bytes | Binary<br>Offset |
|---------|----------------------|---------------------------------------------------------------------|--------------|----------------------------------------------------------------------------------------------------|--------|-----------------|------------------|
| 1       | ICOMCONFIG<br>Header | -                                                                   | -            | This field contains the<br>command name or the<br>message header depending<br>on whether the command is<br>abbreviated ASCII, ASCII or<br>binary, respectively     | -      | н               | 0                |
| 2       | port                 | See Table 1: COM Port<br>Identifiers                                |              | Name of the port<br>(default = THISPORT)                                                                                                    | Enum   | 4               | Н                |
|         |                      | DISABLED                                                            | 1            | Disable this service                                                                                                    |        | 4               | H+4              |
| 3       | protocol             | ТСР                                                                 | 2            | Use Raw TCP                                                                                                    | Enum   |                 |                  |
|         |                      | UDP                                                                 | 3            | Use Raw UDP                                                                                                    |        |                 |                  |
| 4       | endpoint             | Host: Port<br>For example:<br>10.0.3.1:8000<br>mybase.com:3000:2000 |              | Endpoint to wait on, or to<br>connect to where host is a<br>hostname or IP address and<br>port is the TCP/uDP port<br>number. If host is blank, act<br>as a server | String | 80              | H+8              |
| 5       |                      | ALL (default)                                                       | 1            |                                                                                                    |        |                 |                  |
|         | bindInterface        | ETHA                                                                | 2            | All, or an interface that<br>supports TCP/IP                                                                                                    | Enum   | 4               | H+88             |

## A.5 IPCONFIG Command

This command configures static/dynamic TCP/IP properties for the Ethernet connection.

## Message ID: 1243

Abbreviated ASCII Syntax: IPCONFIG [interface\_name] address\_mode [IP [mask [gateway]]]

## **Factory Default:**

ipconfig etha dhcp

**ASCII Examples**: IPCONFIG ETHA STATIC 192.168.74.10 255.255.255.0 192.168.74.1

| Field #     | Field Type         | ASCII<br>Value                       | Binar<br>y<br>Value       | Data Description                                                                                                    | Format | Binary<br>Bytes | Binary<br>Offset |
|-------------|--------------------|--------------------------------------|---------------------------|----------------------------------------------------------------------------------------------------|--------|-----------------|------------------|
| 1           | IPCONFIG<br>Header | -                                    | -                         | This field contains the<br>command name or the<br>message header depending<br>on whether the command is<br>abbreviated ASCII, ASCII or binary,<br>respectively | -      | Н               | 0                |
|             |                    | ALL                                  | 1                         | Name of the Ethernet interface                                                                                                    | Enum   | 4               | Н                |
| 2 interface | ETHA               | 2                                    | (default = ETHA)          |                                                                                                    |        |                 |                  |
| 4           |                    | DHCP                                 | 1                         | Use Dynamic IP address (default)                                                                                                    | Enum   | 4               | H+4              |
| 4           | mode               | STATIC                               | 2                         | Use Static IP address                                                                                                    |        |                 |                  |
| 5           | IP address         | xxx.xxx.xx<br>(For exam<br>10.0.0.2) | xx.xxx<br>ple:            | IP Address – decimal dot notation                                                                                                    | String | 16              | H+8              |
| 6           | netmask            | xxx.xxx.xx<br>(For exam<br>255.255.2 | (x.xxx<br>nple:<br>255.0) | Netmask – decimal dot notation                                                                                                    | String | 16              | H+24             |
| 7           | gateway            | xxx.xxx.xx<br>(For exam<br>10.0.0.1) | xx.xxx<br>ple:            | Gateway – decimal dot notation                                                                                                    | String | 16              | H+40             |

# A.6 ETHSTATUS Log

This log provides the current status of the Ethernet ports.

## Message ID: 1288

Log Type: Async

### Recommended Input: log ethstatusa once

#### **ASCII Example:**

#ethstatusa,com1,0,89.5,finesteering,1609,500138.174,00000000,e89
d,6259;1,etha,"00-21-66-00-05-a2",100\_full\*98d86b04

| Field # | Field Type                 | Data Description                                                                  | Format | Binary<br>Bytes | Binary<br>Offset |  |  |  |  |
|---------|----------------------------|-----------------------------------------------------------------------------------|--------|-----------------|------------------|--|--|--|--|
| 1       | ETHSTATUS<br>Header        | Log header                                                                        | -      | Н               | 0                |  |  |  |  |
| 2       | #of interfaces             | Number of records to follow                                                       | Ulong  | 4               | Η                |  |  |  |  |
| 3       | interface                  | ЕТНА                                                                              | Enum   | 4               | H+4              |  |  |  |  |
| 4       | MAC address                | This is an identifier assigned to your network adapters or network interface card | String | 18              | H+8              |  |  |  |  |
|         | Reserved                   |                                                                                   |        |                 |                  |  |  |  |  |
| 5       | interface<br>configuration | Relates to the connectivity, speed and duplex settings of the Ethernet interface  |        | 4               | H+28             |  |  |  |  |
|         | хххх                       | 32-bit CRC (ASCII and Binary only)                                                | Hex    | 4               |                  |  |  |  |  |
|         | [CR][LF]                   | Sentence terminator (ASCII only)                                                  |        |                 |                  |  |  |  |  |

# A.7 IPSTATUS Log

This log provides the configuration of IP address, netmask, gateway and a list of DNS servers currently in use.

#### Message ID: 1289

Log Type: Async

Recommended Input: log ipstatus once

### **ASCII Example:**

#ipstatusa,com1,0,90.5,finesteering,1609,500464.121,00000000,7fe2
,6259;1,etha,"10.4.44.131","255.255.255.0","10.4.44.1",1,"198.161
.72.85"\*ec22236c

| Field # | Field Type         | Data Description                   | Format | Binary<br>Bytes | Binary<br>Offset |
|---------|--------------------|------------------------------------|--------|-----------------|------------------|
| 1       | IPSTATUS<br>Header | Log header                         | -      | н               | 0                |
| 2       | IP status          | Number of records to follow.       | Ulong  | 4               | Н                |
| 3       | interface          | ETHA                               | Enum   | 4               | H+4              |
| 4       | IP address         | IP Address - decimal dot notation  | String | 16              | H+8              |
|         | XXXX               | 32-bit CRC (ASCII and Binary only) | Hex    | 4               | H+34             |
|         | [CR][LF]           | Sentence terminator (ASCII only)   |        |                 |                  |

# B. CAT5 CROSS-OVER ETHERNET CABLE WIRING SCHEMATIC

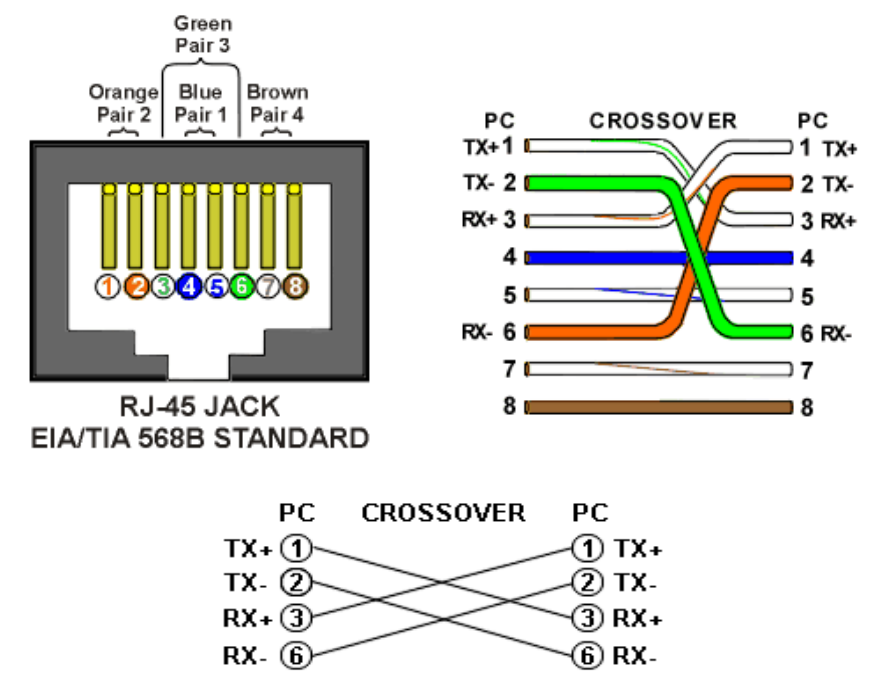

Figure 5: CAT5 Cross-over Ethernet Cable Pin Out Diagram